En esta ocasión mostramos el capítulo 3 sobre Citrix Profile Management 2.1, de la serie de artículos sobre esta tecnología enfocada a la gestión de perfiles, tanto en XenApp como en XenDesktop, centrándose en el proceso uso del fichero ADM en Group Policy así como en la instalación de Group Policy Management Console.

Para empezar procederemos a la descarga e instalación de Group Policy Management Console. Podremos descargarlo <u>pulsando aquí.</u> Recordemos que este Software no es compatible con Windows 2008 o superior.

Una vez descargado procederemos a la instalación de la consola,

| Open File                                                                                                    | - Security Warning                                                                 | × |  |  |  |
|----------------------------------------------------------------------------------------------------|------------------------------------------------------------------------------------|---|--|--|--|
| Do you want to run this file?                                                                                                    |                                                                                    |   |  |  |  |
| 12                                                                                                    | Name:gpmc.msiPublisher:Microsoft CorporationType:Windows Installer PackageFrom:C:\ |   |  |  |  |
| ☑ Al <u>w</u> a                                                                                                    | <u>R</u> un <u>Cancel</u><br>ays ask before opening this file                      |   |  |  |  |
| While files from the Internet can be useful, this file type can potentially harm your computer. Only run software from publishers you trust. What's the risk? |                                                                                    |   |  |  |  |

Pulsaremos Run,

Escrito por xavisan

Jueves, 25 de Febrero de 2010 14:12 - Actualizado Jueves, 25 de Febrero de 2010 14:37

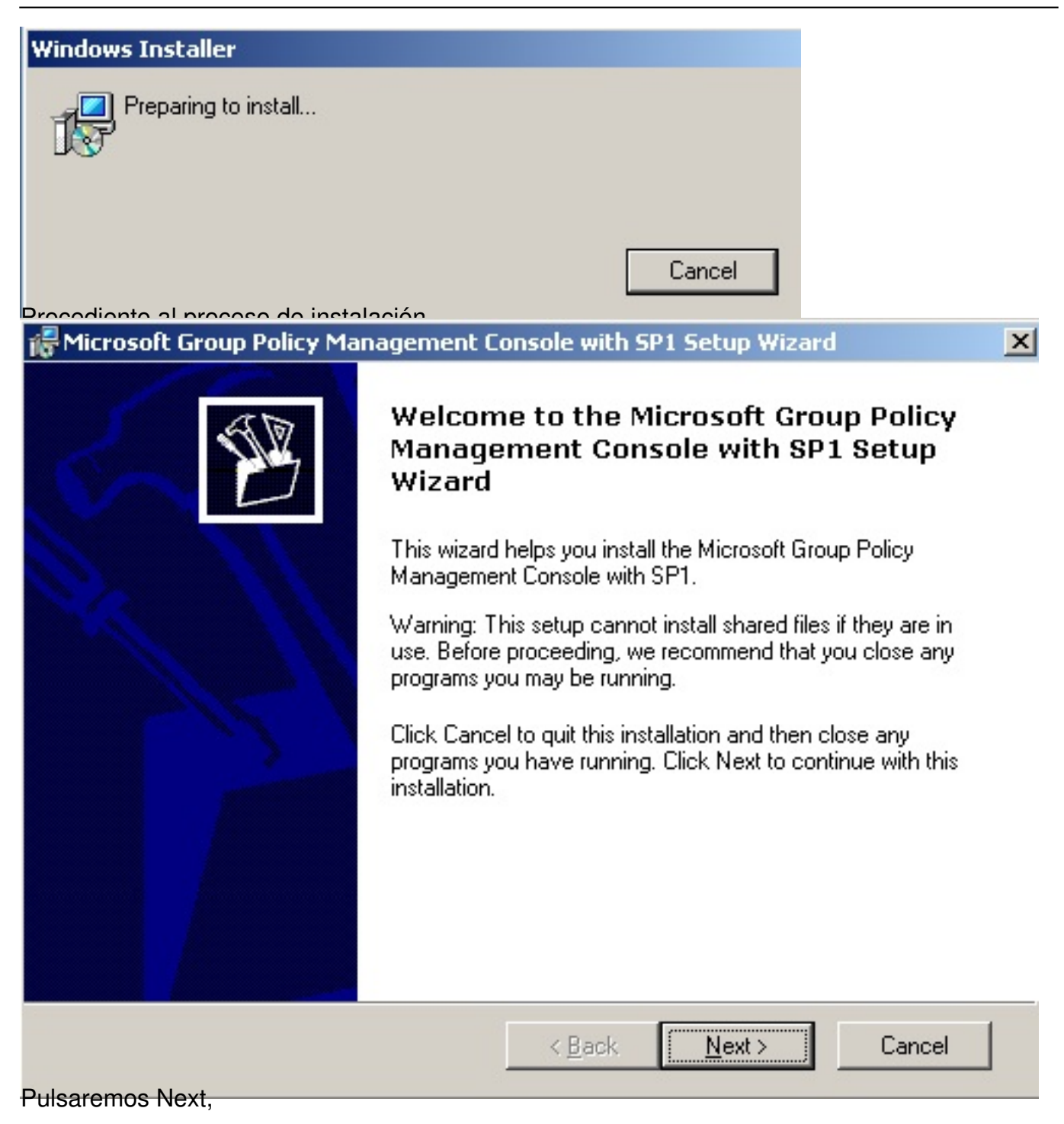

2/16

Escrito por xavisan Jueves, 25 de Febrero de 2010 14:12 - Actualizado Jueves, 25 de Febrero de 2010 14:37

#### 🚰 Microsoft Group Policy Management Console with SP1 Setup Wizard

#### License Agreement

Please take a moment to read the license agreement now. If you accept the terms below, click "I Agree", then "Next". Otherwise click "Cancel".

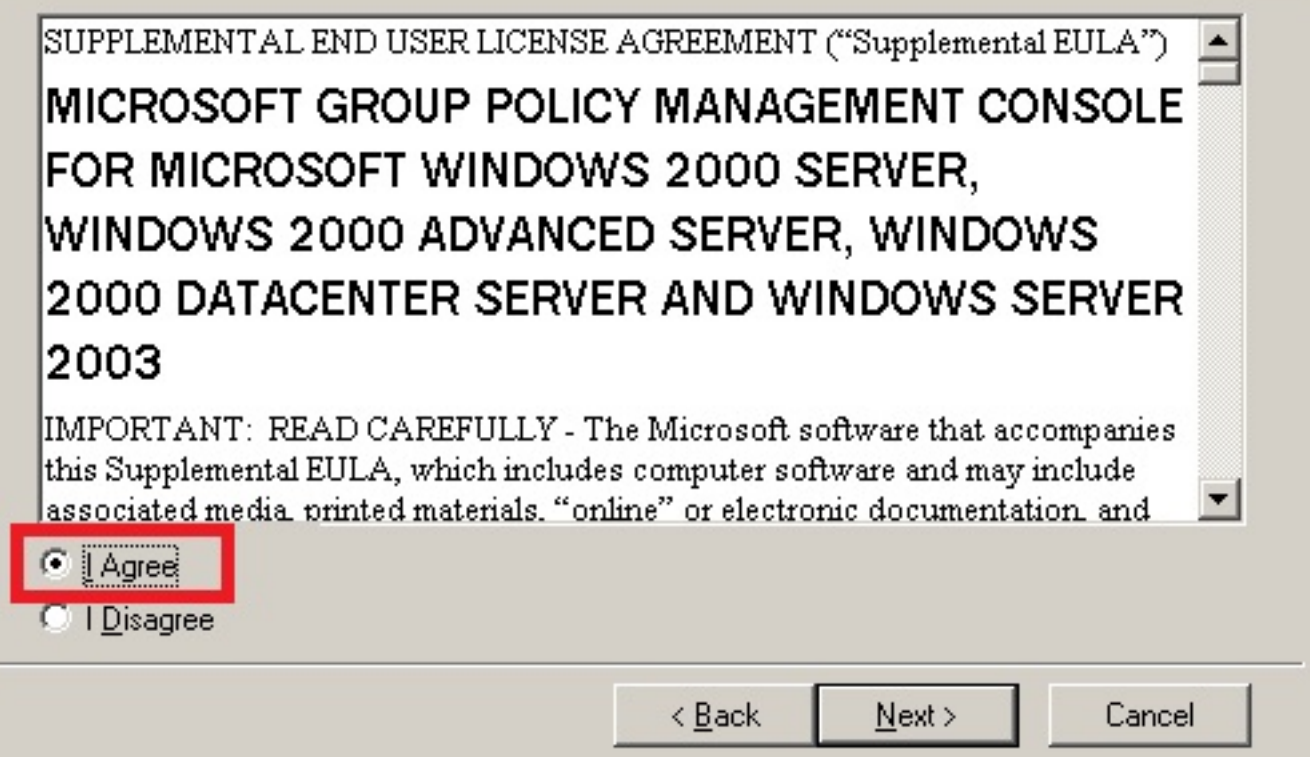

Aceptaremos los términos y pulsaremos Next,

X

Escrito por xavisan Jueves, 25 de Febrero de 2010 14:12 - Actualizado Jueves, 25 de Febrero de 2010 14:37

| Ins | tallation Progress<br>Setup will now install the Microsoft Group Policy Management Console with SP1<br>components. | Z |
|-----|----------------------------------------------------------------------------------------------------|---|
|     |                                                                                                    |   |
|     |                                                                                                    |   |
|     |                                                                                                    |   |
|     |                                                                                                    | ] |
|     |                                                                                                    |   |
|     |                                                                                                    |   |
|     |                                                                                                    |   |
|     |                                                                                                    |   |
|     |                                                                                                    |   |

Iniciándose la instalación de módulos y DLLs,

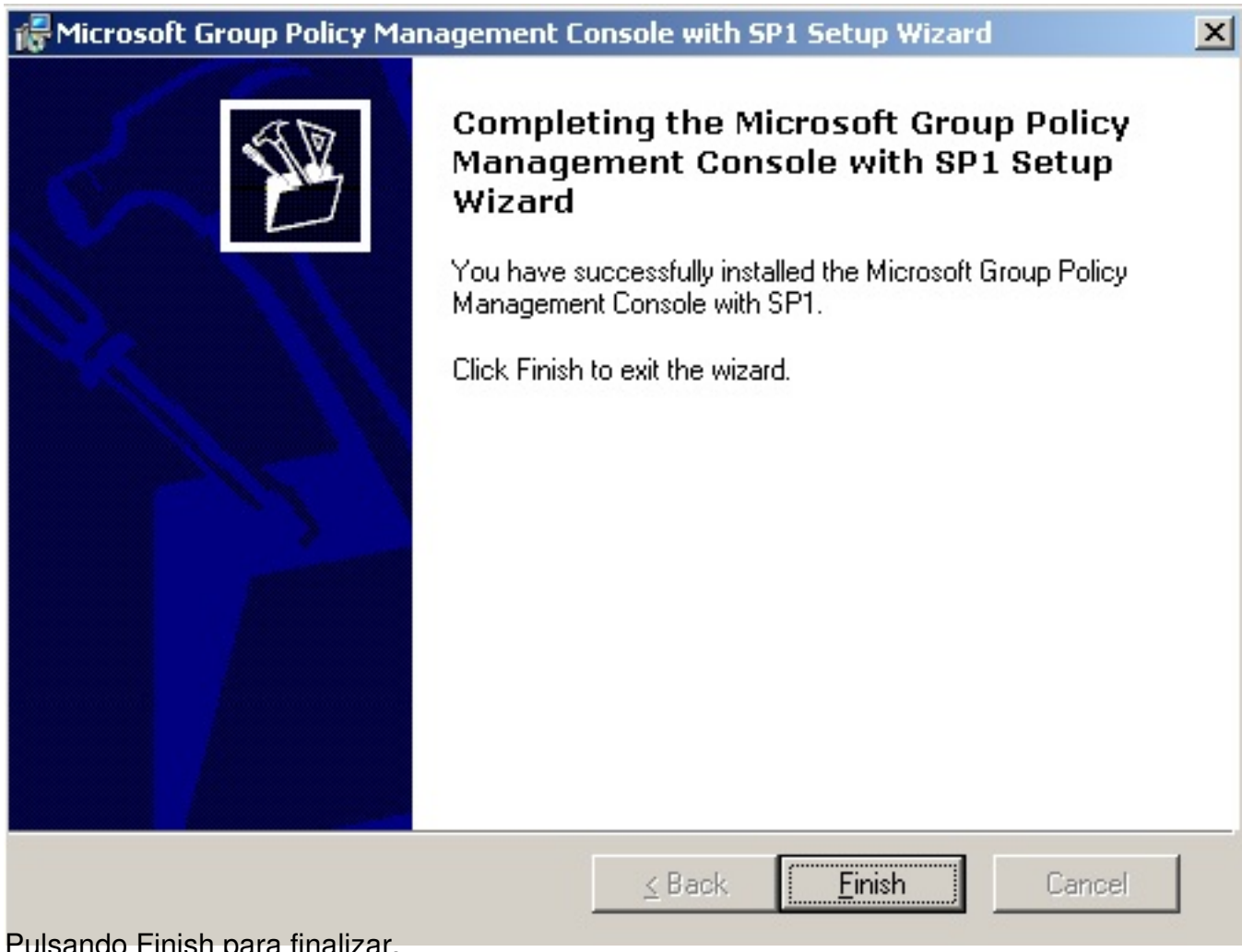

Pulsando Finish para finalizar,

Escrito por xavisan

| Administrator                   |                                                          |          |                                            |
|---------------------------------|----------------------------------------------------------|----------|--------------------------------------------|
| Manage Your Server              | 😡 My Computer                                            |          | Certification Authority                    |
|                                 | -                                                        | 5        | Cluster Administrator                      |
| Command Prompt                  | 🛃 Control Panel 🔹 🕨                                      | ۹        | Component Services                         |
|                                 | Administrative Tools                                     |          | Computer Management                        |
| Windows Explorer                | Administrative roois                                     | 9        | Configure Your Server Wizard               |
|                                 | Printers and Faxes                                       | 9        | Data Sources (ODBC)                        |
| [Pmm]                           |                                                          | Ŀ        | Distributed File System                    |
| Notepad                         | Help and Support                                         | 3        | Event Viewer                               |
| 0                               | Search                                                   | 靟        | Group Policy Management                    |
| Presentation Server Console     |                                                          | 0        | Internet Information Services (            |
|                                 | 707 <u>R</u> un                                          | ٢        | Licensing                                  |
|                                 |                                                          | Þ        | Local Security Policy                      |
| (EC-)                           |                                                          | 1        | Manage Your Server                         |
| 😅 🦉 Group Policy Management     |                                                          | 1        | Microsoft .NET Framework 1.1               |
|                                 |                                                          | 1        | Microsoft .NET Framework 1.1               |
|                                 |                                                          | ٨        | Network Load Balancing Manag               |
| Citrix Web Interface            |                                                          | 1        | Performance                                |
|                                 |                                                          | B        | Remote Desktops                            |
|                                 |                                                          | Ð        | Routing and Remote Access                  |
| All <u>P</u> rograms            |                                                          | 4        | Services                                   |
|                                 |                                                          | Þ        | Terminal Server Licensing                  |
|                                 |                                                          | <u>A</u> | Terminal Services Configuration            |
| Polo anagediena, la nueva consc | p Policy Management<br>Dia desde All Programs->Administr | ative    | Terminal Services Manager<br>Tools-> Group |

Escrito por xavisan

| Sroup Policy Management                                                                             |                                                                                                    |  |  |  |  |
|----------------------------------------------------------------------------------------------------|----------------------------------------------------------------------------------------------------|--|--|--|--|
| 5 File Action View Window Help                                                                      |                                                                                                    |  |  |  |  |
| $\leftarrow \rightarrow   \blacksquare   \oslash   \textcircled{2} \blacksquare$                    |                                                                                                    |  |  |  |  |
| Group Policy Management<br>Forest: .CTX<br>Domains<br>Group Policy Modeling<br>Group Policy Results | Group Policy Management<br>Contents<br>Name A<br>A Forest: CTX                                                  |  |  |  |  |
| Active Directory Users and Computer                                                                 | "5                                                                                                    |  |  |  |  |
| File Action View Help                                                                               |                                                                                                    |  |  |  |  |
|                                                                                                    | 🗟 🚺 🖬 🔧 📚 🖀 🍸 🧟 😣                                                                                               |  |  |  |  |
| Active Directory Users and Comput Nam                                                               | e Type Description                                                                                              |  |  |  |  |
| 🗄 🧮 Saved Queries                                                                                   | DC-SERVER Computer                                                                                              |  |  |  |  |
|                                                                                                    | DGE-SERVER Computer                                                                                             |  |  |  |  |
| 🛨 🔜 Builtin                                                                                         | -IIS01 Computer                                                                                                 |  |  |  |  |
|                                                                                                    | -XW77 Computer                                                                                                  |  |  |  |  |
|                                                                                                    | -xw778 Computer                                                                                                 |  |  |  |  |
| ForeignSecurityPrincipals                                                                           |                                                                                                    |  |  |  |  |
| ⊕ 📫 Users                                                                                           |                                                                                                    |  |  |  |  |
| Pieiéstián Resolda Taxika Restaleszoni dármandássok ist                                             | n seine seine seine seine seine seine seine seine seine seine seine seine seine seine seine seine seine seine s |  |  |  |  |

Escrito por xavisan

Jueves, 25 de Febrero de 2010 14:12 - Actualizado Jueves, 25 de Febrero de 2010 14:37

| 📲 Group Policy Manager                                                                                                    | ment                                                                                                    |                                                                                          |                      |        |
|----------------------------------------------------------------------------------------------------|----------------------------------------------------------------------------------------------------|------------------------------------------------------------------------------------------|----------------------|--------|
| ිදී File <u>A</u> ction <u>V</u> iew                                                                                                    | <u>W</u> indow <u>H</u> elp                                                                                                    |                                                                                          |                      |        |
| ⇐ ⇒ 🗈 💽                                                                                                    | 😫 💵                                                                                                    |                                                                                          |                      |        |
| Group Policy Management<br>Forest: CTX<br>Domains<br>CTX<br>CTX<br>CTXFA<br>CTXFA<br>CTXFA<br>CTXFA<br>CTXFA<br>CTXFA<br>CTXFA<br>CTXFA<br>COM<br>CTXFA<br>COM<br>COM<br>CTXFA<br>COM<br>COM<br>CTXFA<br>COM<br>COM<br>CTXFA<br>COM<br>COM<br>COM<br>COM<br>COM<br>CTXFA<br>COM<br>COM<br>COM<br>CTXFA<br>COM<br>COM<br>COM<br>COM<br>COM<br>COM<br>COM<br>COM<br>COM<br>COM | nt<br>Domain Policy<br>Create and Link a G<br>Link an Existing GPG<br>Block Inheritance<br>Group Policy Modeli<br>New Organizationa<br>New Window from 1<br>Delete<br>Rename<br>Refresh<br>Properties<br>Help | Domains<br>Contents<br>Domain A<br>CTX<br>SPO Here.<br>O<br>ing Wizard<br>I Unit<br>Here |                      |        |
| Maaaveerne otseado ys o batealeen                                                                                                    | missm@kespecificare<br>New GPO                                                                                                    | mes of nombro, on r                                                                      | nuestre case Drefile |        |
|                                                                                                    | <u>N</u> ame:                                                                                                    | Profile Manageme                                                                         | nt 2.1               |        |
|                                                                                                    |                                                                                                    |                                                                                          |                      | Cancel |
|                                                                                                    |                                                                                                    |                                                                                          |                      |        |

Quedando de esta forma creada en la OU creada con anterioridad,

Escrito por xavisan

| CTXFARM<br>Profile Management 2.1<br>Composition Controllers<br>Group Policy Object<br>Composition Controllers<br>Composition Controllers<br>Composition Contr | ent Console X<br>to a Group Policy Object (GPO). Except for<br>, changes you make here are global to the GPO,<br>cations where this GPO is linked. |
|----------------------------------------------------------------------------------------------------|----------------------------------------------------------------------------------------------------|
| Group Policy Modeling                                                                                                    | sage again                                                                                                    |
| Puto provide sobride raman intercoda en rojo, si no<br>Profile Management 2,1<br>Profile Management 2,1<br>Console1                                                                                                    | deseamos que aparerezca este mensaje                                                                                                    |
| EileActionYiewFavoritesWindowHelp $\leftarrow \rightarrow$ $\blacksquare$ $\blacksquare$ $\blacksquare$ $\blacksquare$                                                                                                    |                                                                                                    |
| 🚡 Console Root                                                                                                    |                                                                                                    |
| En Eilo, Soloccionaromos Add/Romovo Span in<br>Console1                                                                                                    | There are no items to show in this view.                                                                                                    |
| File Action View Favorites Window Help   New Ctrl+N   Open Ctrl+O   Save Ctrl+S                                                                                                    |                                                                                                    |
| Add/Remove Snap-in Ctrl+M<br>Options                                                                                                    |                                                                                                    |
| <u>1</u> C:\WINDOWS\system32\gpmc.msc<br><u>2</u> WIAdmin.msc<br><u>3</u> ascmmc.msc                                                                                                    |                                                                                                    |
| Exit<br>Pulsaremos a continuación en Add,                                                                                                    |                                                                                                    |

Escrito por xavisan

Jueves, 25 de Febrero de 2010 14:12 - Actualizado Jueves, 25 de Febrero de 2010 14:37

| Add/Remove Snap-in ?X                                                  |
|------------------------------------------------------------------------|
| Standalone Extensions                                                  |
| Use this page to add or remove a stand-alone snap-in from the console. |
| Snap-ins added to:                                                     |
|                                                                        |
| Description                                                            |
| Add <u>R</u> emove <u>Ab</u> out                                       |
| OK Cancel                                                              |

Speteneicessitærensos Group Policy Object Editor", con el fín posterior de cargar el fichero .ADM

Escrito por xavisan

| nap-in                                              | Vendor                 |
|-----------------------------------------------------|------------------------|
| Enterprise PKI                                      | Microsoft Corporation  |
| Event Viewer                                        | Microsoft Corporation  |
| Folder                                              | Microsoft Corporation  |
| Group Policy Management                             | Microsoft Corporation  |
| Group Policy Object Editor                          | Microsoft Corporation  |
| Indexing Service                                    | Microsoft Corporation, |
| Internet Authentication Service (I                  | Microsoft Corporation  |
| Internet Information Services (IIS                  | Microsoft Corporation  |
| IP Security Monitor                                 | Microsoft Corporation  |
| IP Security Policy Management                       | Microsoft Corporation  |
| escription<br>lows you to configure the .NET Framew | vork 1.1               |

| elect Group Policy Object     | <u>&gt;</u>                                                                                                    |
|-------------------------------|----------------------------------------------------------------------------------------------------|
| Welcome to the Group Policy W | Vizard                                                                                                    |
|                               | Group Policy Objects can be stored in the Active Directory<br>or on a local computer.<br>Use the Browse button to select a Group Policy Object.  |
|                               | Group Policy Object:<br>Local Computer                                                                                                    |
|                               | <u>Browse</u>                                                                                                    |
|                               | Allow the focus of the Group Policy Snap-in to be<br>changed when launching from the command line. This<br>only applies if you save the console. |
|                               | < Back Finish Cancel                                                                                                    |

SelpocionaverhasteriGnoraptectienObjectopsetesivoarjempsoellgcapperezidneoroarderizatidad,

Escrito por xavisan

| Add/Remove Snap-in                                                                                                    | ? ×                                    |                                         |
|----------------------------------------------------------------------------------------------------|----------------------------------------|-----------------------------------------|
| Standalone Extensions                                                                                                    |                                        |                                         |
| Use this page to add or remove a stand-alone s                                                                                         | nap-in from the console.               |                                         |
| Snap-ins added to: Console Root                                                                                                    |                                        |                                         |
| Local Computer Policy                                                                                                    |                                        |                                         |
| Description   Add Remove About                                                                                                    |                                        |                                         |
|                                                                                                    | OK Cancel                              |                                         |
| Console1 - [Console Root\Local Compute                                                                                                 | er Policy\Computer Configuratio        | n]                                      |
| Eile Action View Favorites Window                                                                                                    | Help                                   |                                         |
|                                                                                                    |                                        |                                         |
| Console Root                                                                                                    | 🛃 Computer Configuration               |                                         |
| Computer Configuration<br>Computer Configuration<br>Configuration<br>Computer Configuration<br>Seleccionaremos Computer Configuration, | Select an item to view its description | Name<br>Software Setti<br>Windows Setti |

Escrito por xavisan

Jueves, 25 de Febrero de 2010 14:12 - Actualizado Jueves, 25 de Febrero de 2010 14:37

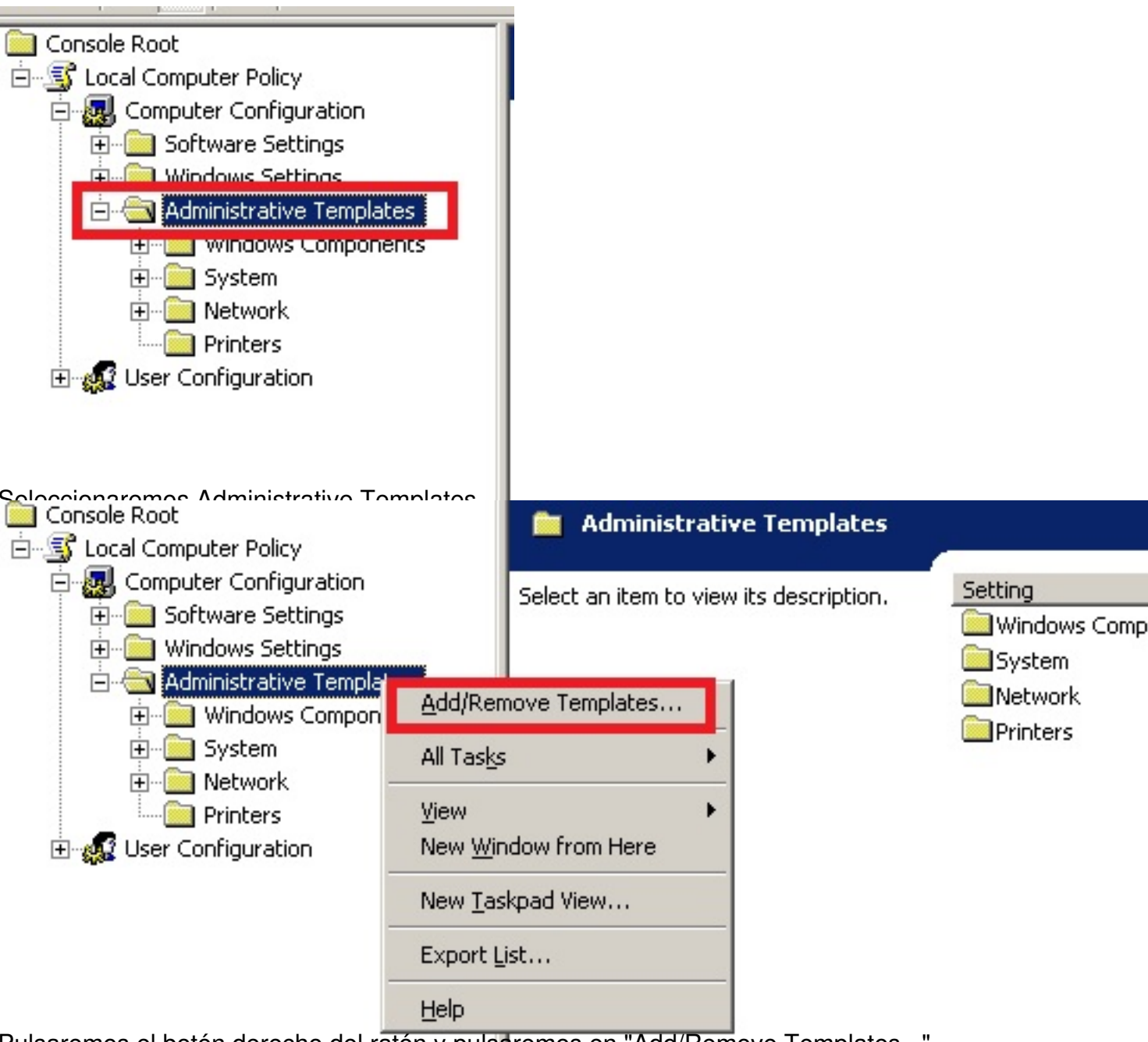

Pulsaremos el botón derecho del ratón y pulsaremos en "Add/Remove Templates...",

Escrito por xavisan

Jueves, 25 de Febrero de 2010 14:12 - Actualizado Jueves, 25 de Febrero de 2010 14:37

| dd/Remove Templates               |                     | ? ×            |                |
|-----------------------------------|---------------------|----------------|----------------|
| Current Policy Templates:         |                     |                |                |
| Name                              | Size                | Modified       |                |
| conf                              | 39KB                | 3/25/2003 4:00 |                |
| inetres                           | 1691KB              | 2/17/2007 3:19 |                |
| system                            | 1724KB              | 2/17/2007 4:04 |                |
| wmplayer                          | 66KB                | 2/17/2007 4:10 |                |
| wuau                              | 42KB                | 2/17/2007 4:12 |                |
| Add <u>R</u> emove                |                     | Close          |                |
| blicy Templates                   |                     |                | ?)             |
| Look jn: 🛅 ProfileManager         | ent2.1.0            | - 🔾 🗘 🛙        | "              |
| My Recent<br>Documents<br>Desktop | dm                  |                |                |
| My Documents                      |                     |                |                |
| My Computer                       |                     |                |                |
|                                   |                     |                |                |
| My Network File <u>n</u> ame:     | ctxprofile2.1.0.adm |                | ▼ <u>O</u> pen |
| Files of type:                    | Policy Templates    |                | ▼ Cancel       |

Seleccionaremos ctxprofile.2.1.0.adm, y pulsaremos en Open,

Escrito por xavisan

| Add/Remove Templates                                           |                       | <u>? ×</u>                        | I                |
|----------------------------------------------------------------|-----------------------|-----------------------------------|------------------|
| <u>C</u> urrent Policy Templates:                              |                       |                                   |                  |
| Name                                                           | Size                  | Modified                          |                  |
| Conf                                                           | 39KB                  | 3/25/2003 4:00                    |                  |
| ctxprofile2.1.0                                                | 26KB                  | 9/18/2009 5:01                    |                  |
|                                                                | театкв                | 271772007-3:19                    |                  |
| system                                                         | 1724KB                | 2/17/2007 4:04                    |                  |
| wmplayer                                                       | 66KB                  | 2/17/2007 4:10                    |                  |
| wuau 🗋                                                         | 42KB                  | 2/17/2007 4:12                    |                  |
|                                                                |                       |                                   |                  |
|                                                                |                       |                                   |                  |
|                                                                |                       |                                   |                  |
| Add Bemove                                                     |                       | Close                             |                  |
|                                                                |                       | Cierce                            |                  |
|                                                                |                       |                                   |                  |
| Englisher Robert                                               | Citrix                |                                   |                  |
|                                                                |                       |                                   | Satting          |
|                                                                | Select an iten        | n to view its description.        | Detting          |
|                                                                |                       |                                   | Eronie Manage    |
| - Administrative Templates                                     |                       |                                   |                  |
| 😟 🧰 Windows Components                                         |                       |                                   |                  |
| 🔁 🔄 Citrix                                                     |                       |                                   |                  |
| 🖻 💼 Profile Management                                         |                       |                                   |                  |
| 🧰 Profile handling                                             |                       |                                   |                  |
| 🛄 Advanced settings                                            |                       |                                   |                  |
| 🛄 Log settings                                                 |                       |                                   |                  |
| Registry                                                       |                       |                                   |                  |
|                                                                |                       |                                   |                  |
|                                                                |                       |                                   |                  |
|                                                                |                       |                                   |                  |
|                                                                |                       |                                   |                  |
|                                                                | want trid and a comma | netwoodance Addresserite          | aktiling declars |
| - Charles and grant march and the second states and the second | and a provide the     | poprie conjuip water stage in the |                  |